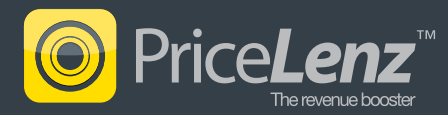

## Before you begin

The Mobile Administration Console is used to set up and manage mobile configurations so that salesforce.com users can easily and productively access their salesforce.com data from their mobile device, whether or not a wireless connection is available.

Before using the Mobile Administration Console, administrators should manage each user account to make mobile applications available to them.

## Manage users

1. Go to <YourName> -> Setup -> Administration Setup -> Manage Users -> Users, and select the 'Edit' link next to each user record.

| Home Chauer Pries +                                                                                                    |                              |                 |                        |                               |                                |         |                      |                    |
|----------------------------------------------------------------------------------------------------|------------------------------|-----------------|------------------------|-------------------------------|--------------------------------|---------|----------------------|--------------------|
| Expand All   Collapse A                                                                                                    | Admin Users                  |                 |                        |                               |                                |         |                      | Help for this Page |
| Force.com Home                                                                                                    | View: Admin Users : Edit   C | Create New View |                        |                               |                                |         |                      |                    |
| Sustam Quantian                                                                                                    |                              |                 | A   B   C   D   E   F  | G H I J K L M N O P           | Q R S T U V W X Y Z Other      | ar      |                      |                    |
| System Overview                                                                                                    | O Action Euli Name A         | 41144           | line card              |                               | Bata                           | A athus | Beatile              |                    |
| Personal Setup                                                                                                    | Edit Andrews, Jason          | iandr           | iandrews@pricelenz.com | 1/29/2012 8:22 AM             | Installation & Repair Services | ()      | System Administrator |                    |
| My Personal Information                                                                                                    | Edit Trent, Mike             | mtront          | mtrent@pricelenz.com   | 6/26/2012 6:17 AM             |                                | 1       | System Administrator |                    |
| Email                                                                                                    | Edit Smith, John             | PriceLen        | ismith@pricelenz.com   | 6/26/2012 6:34 AM             | Director, Direct Sales         | 1       | System Administrator |                    |
| Desktop Integration                                                                                                    |                              |                 | New User Res           | et Password(s) Add Multiple U | aora                           |         |                      |                    |
|                                                                                                    |                              |                 |                        |                               |                                |         |                      |                    |
| op Setup<br>Custonize<br>Create<br>Develop<br>Deploy<br>Schema Builder<br>Installed Packages<br>AppExchange Markeplace<br>Critical Updetes                                              |                              |                 |                        |                               |                                |         |                      |                    |
| De Setup<br>Customize<br>Create<br>Develop<br>Denelop<br>Denelop<br>Denelop<br>Denelop<br>Denelop<br>Schema Builder<br>Installed Packages<br>AppExchange Markeplace<br>Critical Updates |                              |                 |                        |                               |                                |         |                      |                    |
| pp Setup<br>Customize<br>Create<br>Develop<br>Develop<br>Schema Bullioer<br>Installed Packages<br>AppExchange Mankeplace<br>Critical Updates<br>ministration Setup<br>Manage Users      |                              |                 |                        |                               |                                |         |                      |                    |

2. When editing the user record, ensure that 'Mobile User' is checked. Save the user record.

| salesforce              | aarch Accounts Search |                      |      |            |        |                                    |                        | John Smith 🔻 | Help | Force.com •            |
|-------------------------|-----------------------|----------------------|------|------------|--------|------------------------------------|------------------------|--------------|------|------------------------|
| Home Chatter Files +    |                       |                      |      |            |        |                                    |                        |              |      |                        |
| Expand Al   Collapse Al | John Smith            |                      |      |            |        |                                    |                        |              |      | Help for this Page 🥑   |
| Force.com Home          | User Edit             |                      | Save | Save & New | Cancel |                                    |                        |              |      |                        |
| System Overview         | General Information   |                      |      |            |        |                                    |                        |              | 1    | = Required Information |
|                         | First Name            | John                 |      |            |        | Role                               | Director, Direct Sales |              |      |                        |
| Personal Setup          | Last Name             | Smith                |      |            |        | User License                       | Salesforce             |              |      |                        |
| My Personal Information | Alias                 | PriceLen             |      |            |        | Profile                            | System Administrator   |              |      |                        |
| Personal Information    | Email                 | jsmith@pricelenz.com |      |            |        | Active                             | 1                      |              |      |                        |
| Change My Password      | Username              | ismith@pricelenz.com |      |            |        | Marketing User                     | 0                      |              |      |                        |
| My Groups               | Community Nickname    | PriceLen             | n l  |            |        | Offline User                       |                        |              |      |                        |
| Change My Display       | Title                 |                      |      |            |        | Knowledge User                     |                        |              |      |                        |
| Grant Login Access      | Company               |                      |      |            |        | Force.com Flow User                |                        |              |      |                        |
| Reminders               | Department            |                      |      |            |        | Service Cloud User                 | 0                      |              |      |                        |
| Email                   | Division              |                      |      |            |        | Site.com Contributor User          | 0                      |              |      |                        |
| Import                  |                       |                      |      |            |        | Site com Publisher User            |                        |              |      |                        |
| Desktop Integration     |                       |                      |      |            |        | Mobile User                        | -                      |              |      |                        |
| My Chatter Settings     |                       |                      |      |            |        | Mobile Configuration               |                        | 91           |      |                        |
| Ann Setun               |                       |                      |      |            |        | Accessibility Mode                 |                        |              |      |                        |
| E Customire             |                       |                      |      |            |        | Color-Blind Palette on Charts      |                        |              |      |                        |
| Create                  |                       |                      |      |            |        | Send Apex Warning Emails           |                        |              |      |                        |
| Develop                 |                       |                      |      |            |        | Make Setup My Default Landing Page |                        |              |      |                        |
| Deploy                  |                       |                      |      |            |        | Force.com Quick Access Menu        | 1                      |              |      |                        |
| Schema Builder          |                       |                      |      |            |        | Development Mode                   |                        |              |      |                        |

## **Mobile Administration Console**

3. Go to <YourName> -> Setup -> Administration Setup -> Mobile Administration -> Salesforce Mobile -> Configurations. A splash page like the one below may appear. Click the 'Continue' button.

| salesforce                                                                          | anth Accounts. Search                                                                                                    | John Smith 🔻 Help Force.com 🔹                                                                                                    |
|-------------------------------------------------------------------------------------|----------------------------------------------------------------------------------------------------|----------------------------------------------------------------------------------------------------|
| Home Chatter Files +                                                                |                                                                                                    |                                                                                                    |
| Expand All   Collapse All                                                           | Introducing the Mobile Administration Console                                                                                                    | Help for this Page 🥹                                                                                                    |
| Force.com Home                                                                      | The Mobile Administration Console is used to set up and manage mobile configurations so that salesforce com users can easily and productively access their                                                                                                    | All Customara                                                                                                    |
| System Overview                                                                     | statetore con data hom her mobile device, where or not a wireless consistion is available. Statetore Mobile allow users to guicely look uji a contact<br>and — with not eith-pares a phone can or served an early in one give call or early into subtraction. Out were can make appointments, create and<br>assign tasks, follow up on testes, work on cases and much more, all conveniently from their mobile device.                                                                                                    | Administrators should read the <u>Mobile Implementation</u><br><u>Guide</u> before using the Mobile Administration Console.<br>Existing mobile customers can find information in the                                                                |
| Personal Setup                                                                      | For more information about Selestorce Mobile see Mobile Teltorm                                                                                                    | guide about migrating from earlier versions of the mobile console.                                                                                                    |
| Email     Import     Desktop Integration     My Chatter Settings                    |                                                                                                    |                                                                                                    |
| App Setup  Customize Create Descreate                                               |                                                                                                    |                                                                                                    |
| Develop     Deploy                                                                  | Set up Salesforce Mobile with the Mobile Administration Console in 5 steps:                                                                                                    |                                                                                                    |
| Schema Builder<br>Installed Packages<br>AppExchange Marketplace<br>Critical Updates | <ol> <li>Create a mobile configuration and choice users and/or profiles the will be interact to the ondiguration (Note: increase are neglined to activate lister).</li> <li>Create and set are that will not users and the set of the set of the set</li></ol> | tor Salestorce Mobile).<br>Inical order to create record filter dependencies.<br>will actually be assigned to the configuration, particularly users<br>social through pages on the mobile device.<br>I download: http://mobile.salesforce.com/setup |
| Administration Setup<br>Manage Users<br>Company Profile                             | See a short demo on setting up Salesforce Mobile.  Don't show me this page again Continue                                                                                                    |                                                                                                    |
| Company Frontie                                                                     |                                                                                                    |                                                                                                    |

4. To create a new mobile configuration, click the 'New Mobile Configuration' button.

| salesforce                                             | aarch Accounts Search                                                                     |                                                                                                    | John Smith 🔻 | Help Force.com v     |
|--------------------------------------------------------|-------------------------------------------------------------------------------------------|----------------------------------------------------------------------------------------------------|--------------|----------------------|
| Home Chatter Files +                                   |                                                                                           |                                                                                                    |              |                      |
| Expand All   Collapse All                              | All Configurations                                                                        |                                                                                                    |              | Help for this Page 🥝 |
| Force.com Home                                         | Mobile configurations determine the data sa<br>View: All Configurations  Create New View: | elesforce.com transmits to users' mobile devices, and which users receive that data on their mobile devices.  |              |                      |
| System Overview                                        |                                                                                           | A   B   C   D   E   F   G   H   I   J   K   L   M   N   O   P   Q   R   S   T   U   V   W   X   Y   Z   Other |              |                      |
| Personal Setun                                         |                                                                                           | New Mobile Configuration                                                                                      |              |                      |
| Mu Dessenal Information                                | Action Name *                                                                             | Description                                                                                                   |              | Active               |
| Email                                                  | Edit Del A configuration                                                                  | testing a mobile config                                                                                       |              | √                    |
| Import     Desktop Integration     Mu Chatter Settinge |                                                                                           |                                                                                                    |              |                      |

5. Give the new configuration a name, check 'Active', and fill out a description. Depending on your preferences, you can check 'Mobilize Recent Items' and 'Mobilize Followed Records'. From the list, select the members(s) for which you want to make this mobile configuration available to, and add them as members. Select a data size limit that suits your organization. Click the 'Save' button.

| Expand wit Collapse wit                                                                                                    | New Mobile Configuration                                                                                                    |
|----------------------------------------------------------------------------------------------------|----------------------------------------------------------------------------------------------------|
| Force.com Home                                                                                                    | Mobile Configuration Edit Save Cancel                                                                                                    |
| System Overview                                                                                                    | Basic Information   = Required Information                                                                                                    |
| Porsonal Setup My Personal Information Email Import Desktop Integration My Chatter Settings                                                                  | Name     Price,rez       Active     ✓       Dascreption     PriceLetz, for iPhone users.       Mobilize Revent Items     ✓       Mobilize Revent Items     ✓                                                                                                    |
| App Setup  Customize  Concerning  Develop  Develop  Schema Builder  Installed Packages  AppExchange Markelplace  Critical Updates                            | Assign Users and Profiles Select the salesfore com users and/or profiles that will use this mobile configuration. A user profile may have only one mobile configuration. Configurations assigned to individual users will override any configurations assigned to user profiles. Search: Users: the Assigned Members Warr, Johneres User, Johneres |
| Administration Setup<br>Manage Users<br>Company Profile<br>Security Controls<br>Communication Templates<br>Translation Workbench<br>Monitoring<br>Monitoring | Set Data Size Limit To avoid overloading mobile devices, specify the maximum data size allowed for all data sets combined in this mobile configuration. Salesforce com will not synchronize any data sets if the combined data size exceeds this                                                                                                   |
| <ul> <li>Salesforce Mobile</li> <li>Configurations</li> </ul>                                                                                                | Don't sync if data size exceeds: 5 ; MB                                                                                                    |
| Users and Devices<br>Settings<br>Chatter Mobile<br>Mobile Dashboards                                                                                         | Hore do I reduce the size of my data set?           Bane         Cancel                                                                                                    |

6. Now click the name of your configuration to view it.

| salesforce                                             | ann Account. Remain                                                                                                    | John Smith 👻 Help | Force.com v          |  |  |  |
|--------------------------------------------------------|----------------------------------------------------------------------------------------------------|-------------------|----------------------|--|--|--|
| Home Chatter Files +                                   |                                                                                                    |                   |                      |  |  |  |
| Expand Al   Collapse Al                                | All Configurations                                                                                                    |                   | Help for this Page 🥹 |  |  |  |
| Force.com Home                                         | Mobile configurations determine the data safesforce.com transmits to users' mobile devices, and which users noceive that data on their mobile devices. View: All Configurations : Chette New View |                   |                      |  |  |  |
| System Overview                                        | A B C D E F C H I J K L M N O P Q R S T U V W X Y Z Other All                                                                                                    |                   |                      |  |  |  |
| Personal Setup                                         | New Mobile Configuration                                                                                                    |                   |                      |  |  |  |
|                                                        | Action Name * Description                                                                                                    |                   | Active               |  |  |  |
| My Personal Information     Email                      | Edit   Del PriceLenz for iPhone users.                                                                                                    |                   | ✓                    |  |  |  |
| Import     Desktop Integration     My Chatter Settings |                                                                                                    |                   |                      |  |  |  |
| to by onation oothings                                 |                                                                                                    |                   |                      |  |  |  |

7. Click the 'Edit' button from the 'Data Sets' section.

| salesforce                           | iearch Accounts Search                                                     | )                                   |              |                                | John Smit                     | h 🕶 Help      | Force.com           |
|--------------------------------------|----------------------------------------------------------------------------|-------------------------------------|--------------|--------------------------------|-------------------------------|---------------|---------------------|
| Home Chatter Files 🔶                 |                                                                            |                                     |              |                                |                               |               |                     |
| Expand Al   Collapse Al              | Mobile Configuration<br>PriceLenz<br>« Back to List: Mobile Configurations |                                     |              |                                |                               |               | Help for this Page  |
| orce.com Home                        | Below is the information for this mobile                                   | configuration. Click Edit to make o | changes.     |                                |                               |               |                     |
| System Overview                      |                                                                            |                                     |              |                                |                               |               |                     |
| Personal Setup                       | Mobile Configuration Detail                                                | Edit                                | Delete Clone |                                |                               |               |                     |
| My Personal Information              | Name                                                                       | PriceLenz                           |              | Data Size Limit                | 5 MB                          |               |                     |
| Email                                | Description                                                                | PriceLenz for iPhone users.         |              | Mobilize Recent Items          | 1                             |               |                     |
| Import                               | Active                                                                     | 1                                   |              | Maximum Number of Recent Items | 25                            |               |                     |
| Desktop Integration                  | Mobilize Followed Records                                                  |                                     |              |                                |                               |               |                     |
| My Chatter Settings                  | Created By                                                                 | John Smith, 6/26/2012 5:44 AM       |              | Modified By                    | John Smith, 6/26/2012 7:12 AM |               |                     |
| pp Setup                             | Assigned Users and Profiles                                                |                                     |              |                                |                               | Assigned User | s and Profiles Help |
| Customize                            | Name                                                                       |                                     |              | т                              | ype                           |               |                     |
| Create                               | John Smith                                                                 |                                     |              | U                              | ser                           |               |                     |
| Develop                              | J Andrews                                                                  |                                     |              | U                              | ser                           |               |                     |
| Schema Builder<br>Installed Packages | Data Sets                                                                  | Edit                                | $\leftarrow$ |                                |                               |               | Data Sets Help      |
| AppExchange Marketplace              | Object Ownership                                                           | Filtor                              | Field Filter | Max Records                    |                               | Order By      |                     |
|                                      | Mobile Object Properties                                                   |                                     |              |                                |                               | Mobilo Obj    | oct Properties Help |

8. Using the 'Add' button, add 'Opportunity' and 'Product'. Then, select the 'Opportunity' data set that you've just added, and then add the 'Opportunity Product' data set to it. Finally, select the 'Product' data set and set up a filter to show only products that are active. The data set configuration should look like the screenshot below. Click the 'Done' button.

| salesforce                | earch Accounts                                                            |                                                                                                    | John Bmith + Hulp Forbs.com +                                                                                |
|---------------------------|---------------------------------------------------------------------------|----------------------------------------------------------------------------------------------------|----------------------------------------------------------------------------------------------------|
| Home Chatter Files +      |                                                                           |                                                                                                    |                                                                                                    |
| Expand All   Collapse All | PriceLenz                                                                 |                                                                                                    | Help for this Page 🥹                                                                                         |
| Force.com Home            |                                                                           | Done                                                                                                    |                                                                                                    |
| System Overview           | Define Data Sets                                                          | le vill annun av mabile devices annoticed with this configuration. Salach                                                                                                    | an an an an an an an an an an an an an a                                                                     |
| Personal Setup            | type deletes any corresponding mobile vie                                 | is win appear on mobile devices associated with one configuration. Salesio<br>was and excluded fields for that object.                                                                                                    | nce com automatically saves changes you make to this page. Note that removing the last data set of an object |
|                           | Add. Benove<br>Data Set<br>Opportunity<br>Copportunity Product<br>Product | Protect       Piller Tilly Kacord Ownership<br>Lobe 201 Lindball       Image: All Records       Image: All Records       Image: All Records       Image: All Records       Image: All Records       Image: All Records       Image: All Records       Image: All Records       Image: All Records       Image: All Records       Image: All Records       Image: All Records       Image: All Records | OVA LP<br>OVA<br>OVA<br>OVA                                                                                  |

9. For each data set you have created, you can customize which fields are shown to end-users. From the 'Mobile Object Properties' section, click the 'Edit' link next to the 'Opportunity' object.

| salesforce                              | Search Accounts Search                                                                                                 |                                           |                                | John Smith                    | • Help Force.com •                 |
|-----------------------------------------|----------------------------------------------------------------------------------------------------|-------------------------------------------|--------------------------------|-------------------------------|------------------------------------|
| Home Chatter Files +                    |                                                                                                    |                                           |                                |                               |                                    |
| Expand Al   Collapse Al                 | Mobile Configuration<br>PriceLenz<br>« Back to List: Mobile Configurations<br>Balow is the information for this mobile | configuration. Click Frit to make changes |                                |                               | Help for this Page 🥹               |
| System Overview                         |                                                                                                    | contraction court control trainingent.    |                                |                               |                                    |
| Personal Setup                          | Mobile Configuration Detail                                                                                            | Edit Delete Clone                         | Data Size Limit                | 5 MB                          |                                    |
| My Personal Information                 | Description                                                                                                    | PriceLenz for IPhone users.               | Mobilize Recent Items          | 1                             |                                    |
| Email                                   | Active                                                                                                    | 1                                         | Maximum Number of Recent Items | 25                            |                                    |
| Import     Depicture Internetion        | Mobilize Followed Records                                                                                              |                                           |                                |                               |                                    |
| My Chatter Settings                     | Created By                                                                                                    | John Smith, 6/26/2012 5:44 AM             | Modified By                    | John Smith, 6/26/2012 7:18 AM |                                    |
| App Setup                               | Assigned Users and Profiles                                                                                            |                                           |                                |                               | Assigned Users and Profiles Help 🥑 |
| Customize                               | Name                                                                                                    |                                           | T                              | ype                           |                                    |
| E Greate                                | John Smith                                                                                                    |                                           | L                              | lser                          |                                    |
| Develop                                 | J Andrews                                                                                                    |                                           | L                              | lser                          |                                    |
| Deploy                                  |                                                                                                    |                                           |                                |                               |                                    |
| Schema Builder<br>Installed Packages    | Data Sets                                                                                                    | Edit                                      |                                |                               | Data Sots Help                     |
| AppExchange Marketplace                 | Object                                                                                                    | Ownership Filter                          | Field Filter                   | Max Records                   | Order By                           |
| Critical Updates                        | Opportunity                                                                                                    | All Records                               |                                | No Limit                      |                                    |
|                                         | Opportunity Product                                                                                                    | All Records                               |                                | No Limit                      |                                    |
| Administration Setup                    | Product                                                                                                    | All Records                               | Active equals True             | No Limit                      |                                    |
| Manage Users                            |                                                                                                    |                                           |                                |                               |                                    |
| Company Profile                         | Mobile Object Properties                                                                                               |                                           |                                |                               | Mobile Object Properties Help ?    |
| Security Controls                       |                                                                                                    |                                           |                                |                               |                                    |
| <ul> <li>Communica Templates</li> </ul> | Action Object                                                                                                    | Brocked Mobile Permit                     | 5510115                        | Excluded Fields               |                                    |
| Translation Workbench                   | East Opportunity                                                                                                    |                                           |                                |                               |                                    |
| Data management     Monitoring          | Edit Opportunity Product                                                                                               |                                           |                                |                               |                                    |
| Mobile Administration                   | Edit Product                                                                                                    |                                           |                                |                               |                                    |

10. To minimize data transfer we recommend you exclude the following fields as shown in the screenshot below. Created By, Created Date, Current Generator(s), Last Activity, Last Modified By, Last Modified Date, Lead Source, System Modstamp. Click the 'Save' button.

| salesforce                                                                                                    | anth Accounts. Search                                                                                                    | John Smith 🔻 | Help | Force.com 🔹          |  |  |  |  |  |
|----------------------------------------------------------------------------------------------------|----------------------------------------------------------------------------------------------------|--------------|------|----------------------|--|--|--|--|--|
| Home Chatter Files +                                                                                           |                                                                                                    |              |      |                      |  |  |  |  |  |
| Expand All   Collapse All                                                                                      | tet Moells Configuration<br>PriceLenz                                                                                                    |              |      | Help for this Page 🥹 |  |  |  |  |  |
| Force.com Home                                                                                                 | Save Cancel                                                                                                    |              |      |                      |  |  |  |  |  |
| System Overview                                                                                                | Opportunity: Blocked Mobile Permissions<br>Prevent users from creating, editing, or deleting records in the mobile application. These mobile settings override the users' standard and custom object permissions.                                                                                                    |              |      |                      |  |  |  |  |  |
| Personal Setup  My Personal Information  Email                                                                 | Biod Create                                                                                                    |              |      |                      |  |  |  |  |  |
| Import  Desktop Integration  My Chatter Settings                                                               | Opportunity: Excluded Fields<br>Select Opportunity fields that should be excluded from this mobile configuration                                                                                                    |              |      |                      |  |  |  |  |  |
| App Setup<br>Customize<br>Create<br>Develop<br>Schema Builder<br>Installed Packages<br>AnnFachanna Markethiaca | Available Fields         Exclude Fields           Discretion         Frequent Streamer           Frequent Streamer         Created By<br>Created Case           Orient Company         Created Case           Nate Company         Created Case           Nate Company         Created Case           Orient Anyliner         Last Boding By           Tracking Number         Last Source non           Tracking Number         Tracking Number |              |      |                      |  |  |  |  |  |

11. Repeat steps 9 and 10 for the 'Opportunity Product' and 'Product' object properties. We recommend you **exclude the following fields for both of these objects.** Created By, Created Date, Last Modified By, Last Modified Date, System Modstamp.

| Schema Builder<br>Installed Packages          | Data Sets                                            | Edit                                                                                                    |                                                |                                          | Data Sots Help       |  |  |  |
|-----------------------------------------------|------------------------------------------------------|----------------------------------------------------------------------------------------------------|------------------------------------------------|------------------------------------------|----------------------|--|--|--|
| AppExchange Marketplace                       | Object                                               | Ownership Filter                                                                                                    | Field Filter                                   | Max Records                              | Order By             |  |  |  |
| Critical Updates                              | Opportunity                                          | All Records                                                                                                    |                                                | No Limit                                 |                      |  |  |  |
|                                               | Copportunity Product                                 | All Records                                                                                                    |                                                | No Limit                                 |                      |  |  |  |
| Administration Setup                          | Product                                              | All Records                                                                                                    |                                                | 10-10-10-10-10-10-10-10-10-10-10-10-10-1 |                      |  |  |  |
| Manage Users                                  |                                                      |                                                                                                    |                                                |                                          |                      |  |  |  |
| Company Profile                               | Mobile Object Properties                             |                                                                                                    |                                                |                                          | Mobile Cu, reporties |  |  |  |
| Security Controls     Communication Templates | Action Object Blocked Permi                          | ions Excluded Fields                                                                                                    |                                                |                                          |                      |  |  |  |
| Translation Workbench                         | Edit Opportunity                                     | Created By, Created Date, Current Generator(s), Last Activity, Last Modified By, Last Modified Date, Lead Source, System Modstamp, Tracking Number |                                                |                                          |                      |  |  |  |
| Data Management                               | Edit Opportunity Product                             | Created By, Created Date, Last Mod                                                                                                    | dified By, Last Modified Date, System Modstamp |                                          |                      |  |  |  |
| Monitoring                                    | Edit Product                                         | Created By, Created Date, Last Mod                                                                                                    | dified By, Last Modified Date, System Modstamp |                                          |                      |  |  |  |
| Mobile Administration                         |                                                      |                                                                                                    |                                                |                                          |                      |  |  |  |
| Salesforce Mobile                             | Mobile Tabs                                          | Guoss                                                                                                    |                                                |                                          |                      |  |  |  |
| Configurations                                | Mobile tabs have not been customized. Salesforce Mot | bile uses the default an unit of this con                                                                                                    | fouration                                      |                                          |                      |  |  |  |
| Users and Devices                             |                                                      |                                                                                                    | Same and the second second                     |                                          |                      |  |  |  |
| Settings                                      | Mobile Views                                         | Select an object: All Object                                                                                                    | ts                                             |                                          | Mobile Views Help 🤊  |  |  |  |
| Mobile Dashboards                             | Mobile View Obje                                     | ct Eliter Criteria                                                                                                    | Display Columns                                |                                          | Chat •               |  |  |  |

12. From the 'Mobile Tabs' section, click the 'Customize Tabs' button.

| salesforce                            | earch Accounts                                                             |                                                  |                      |                                                                | John Smith                        | ▼ Help         | Force.com 💌            |
|---------------------------------------|----------------------------------------------------------------------------|--------------------------------------------------|----------------------|----------------------------------------------------------------|-----------------------------------|----------------|------------------------|
| Home Chatter Files +                  |                                                                            |                                                  |                      |                                                                |                                   |                |                        |
| Expand Al   Collapse Al               | Mobile Configuration<br>PriceLenz<br>& Back to List: Mobile Configurations |                                                  |                      |                                                                |                                   |                | Help for this Page 🥹   |
| Force.com Home                        | Below is the information for this mobile                                   | configuration. Click Edit to make c              | hanges.              |                                                                |                                   |                |                        |
| System Overview                       |                                                                            |                                                  |                      |                                                                |                                   |                |                        |
| Personal Setup                        | Mobile Configuration Detail                                                | Edit                                             | Delete Clone         |                                                                |                                   |                |                        |
| Mu Bernenal Information               | Name                                                                       | PriceLenz                                        |                      | Data Size Limit                                                | 5 MB                              |                |                        |
| Email                                 | Description                                                                | PriceLenz for iPhone users.                      |                      | Mobilize Recent Items                                          | 1                                 |                |                        |
| Import                                | Active                                                                     | 1                                                |                      | Maximum Number of Recent Items                                 | 25                                |                |                        |
| Desktop Integration                   | Mobilize Followed Records                                                  |                                                  |                      |                                                                |                                   |                |                        |
| My Chatter Settings                   | Created By                                                                 | John Smith, 6/26/2012 5:44 AM                    |                      | Modified By                                                    | John Smith, 6/26/2012 7:33 AM     |                |                        |
| App Setup                             | Assigned Users and Profiles                                                |                                                  |                      |                                                                |                                   | Assigned Use   | rs and Profiles Help   |
| Customize                             | Name                                                                       |                                                  |                      | 1                                                              | Type                              |                |                        |
| ▶ Create                              | John Smith                                                                 |                                                  |                      | L                                                              | Iser                              |                |                        |
| Develop     Develop                   | JAndrews                                                                   |                                                  |                      | L                                                              | Jser                              |                |                        |
| Schema Builder                        | Data Sets                                                                  | Edit                                             |                      |                                                                |                                   |                | Data Sets Help         |
| Installed Packages                    | 1                                                                          |                                                  |                      |                                                                |                                   |                |                        |
| Critical Updates                      | Object                                                                     | Ownership                                        | Filter               | Field Filter                                                   | Max Records                       | On             | ler By                 |
|                                       | opportunity                                                                | All Records                                      | -                    |                                                                | No Limit                          |                |                        |
| Administration Setup                  | Opportunity Product                                                        | All Records                                      | 5                    | Anti-a namela Trus                                             | No Limit                          |                |                        |
| Manage Users                          | Product                                                                    | All Record                                       | 5                    | Active equals True                                             | NO LIMIC                          |                |                        |
| Company Profile     Security Controls | Mobile Object Properties                                                   |                                                  |                      |                                                                |                                   | Mobile Ob      | ject Properties Help 🕐 |
| Communication Templates               | Action Object Blocked                                                      | Mobile Permissions Excluded Field                |                      |                                                                |                                   |                |                        |
| Translation Workbench                 | Edit Opportunity                                                           | Created By, Cr                                   | eated Date, Curren   | t Generator(s), Last Activity, Last Modified By, Last Modified | ed Date, Lead Source, System Mods | tamp, Tracking | Number                 |
| Data Management                       | Edit Opportunity Product                                                   | Created By, Cr                                   | eated Date, Last M   | odified By, Last Modified Date, System Modstamp                |                                   |                |                        |
| Monitoring                            | Edit Product                                                               | Created By, Cr                                   | eated Date, Last M   | od ad By, Last Modified Date, System Modstamp                  |                                   |                |                        |
| Salesforce Mobile                     | Marking Table                                                              | (8.1)                                            |                      |                                                                |                                   |                |                        |
| Configurations                        | Mobile tabs<br>Mobile tabs have not been customized. S                     | Custon<br>Salesforce Mobile uses the default tab | behavior for this co | onny ration.                                                   |                                   |                | Mobile Tabs Help 🕐     |
| Users and Devices<br>Settings         | Mobile Views                                                               | Select a                                         | in object: All Obje  | cts 0 New Mobile View                                          |                                   |                | Mobile Views Help ?    |
| Chatter Mobile                        |                                                                            |                                                  |                      |                                                                |                                   |                |                        |

13. From the 'Available Tabs' select 'Opportunity' and add it. Click the 'Save' button.

| alesforce                                                                                                    | Allen Sonth • Help Force com •                                                                                                    |
|----------------------------------------------------------------------------------------------------|----------------------------------------------------------------------------------------------------|
| ome Chatter Files +                                                                                                    |                                                                                                    |
| Expand All   Collapse All                                                                                                    | Ref Moha Cantiguation Help for the Page                                                                                                    |
| rce.com Home                                                                                                    | Save Cancel                                                                                                    |
| stem Overview                                                                                                    | Select the tabs you want to display in the mobile application. If you do not select any tabs, the default tab behavior is used. By default, tabs for objects included in mobile configuration will be available to the user in the mobile application if they are exposed to the user in at least one salesforce.com application on the website.                                                                                                    |
| rsonal Setup                                                                                                    | Available Tabs Selected Tabs                                                                                                    |
| My Personal Information<br>Email<br>Impot<br>Desktop Integration<br>My Chatter Settings<br>                                                                                                    | INASONANSA<br>Product<br>Reports<br>Add<br>Namova<br>Namova |
| Iministration Setup<br>Manage Users<br>Company Profile<br>Security Controls<br>Security Controls<br>Communication Templates<br>Translation Workbanch<br>Data Management<br>Monitoring<br>Monitoring<br>Monitor Administration<br>Desktop Administration |                                                                                                    |

The mobile configuration of PriceLenz for Salesforce is now complete. The configuration should look like the screenshot below.

| Home Chatter Files +                 |                                                                                                    |                      |                                        |                                            |                               |                                  |  |
|--------------------------------------|----------------------------------------------------------------------------------------------------|----------------------|----------------------------------------|--------------------------------------------|-------------------------------|----------------------------------|--|
| Expand Al   Collapse Al              | Mobile Configuration<br>PriceLenz<br>« Back to List: Mobile Configurations                                                                                          |                      |                                        |                                            |                               | Help for this Page               |  |
| orce.com Home                        | Below is the information for this mobile                                                                                                    | configuration. Click | Edit to make changes.                  |                                            |                               |                                  |  |
| System Overview                      |                                                                                                    |                      |                                        |                                            |                               |                                  |  |
| Personal Setup                       | Mobile Configuration Detail                                                                                                    |                      | Edit Delete Clone                      |                                            |                               |                                  |  |
| M. Barran Information                | Name                                                                                                    | PriceLenz            |                                        | Data Size Limit                            | 5 MB                          |                                  |  |
| My Personal Information              | Description                                                                                                    | PriceLenz for iPhon  | te users.                              | Mobilize Recent Items                      | 1                             |                                  |  |
| Import                               | Active                                                                                                    | 1                    |                                        | Maximum Number of Recent Items             | 25                            |                                  |  |
| Desktop Integration                  | Mobilize Followed Records                                                                                                    |                      |                                        |                                            |                               |                                  |  |
| My Chatter Settings                  | Created By                                                                                                    | John Smith, 6/26/20  | 012 5:44 AM                            | Modified By                                | John Smith, 6/26/2012 7:36 AM |                                  |  |
| opp Setup                            | Assigned Users and Profiles                                                                                                    |                      |                                        |                                            |                               | Assigned Users and Profiles Help |  |
| Customize                            | Name                                                                                                    |                      |                                        | т                                          | уре                           |                                  |  |
| Create                               | John Smith                                                                                                    |                      |                                        | User                                       |                               |                                  |  |
| Develop                              | J.Andrews User                                                                                                    |                      |                                        |                                            |                               |                                  |  |
| Schema Builder                       | Data Sets                                                                                                    |                      | Edit                                   |                                            |                               | Data Sets Help                   |  |
| AppExchange Marketplace              | Object                                                                                                    |                      | Ownership Filter                       | Field Filter                               | Max Records                   | Order By                         |  |
| Critical Updates                     | Opportunity                                                                                                    |                      | All Records                            |                                            | No Limit                      |                                  |  |
| Administration Setup                 | - Opportunity Product                                                                                                    |                      | All Records                            |                                            | No Limit                      |                                  |  |
|                                      | Product                                                                                                    |                      | All Records                            | Active equals True                         | No Limit                      |                                  |  |
| Company Profile                      | Mobile Object Properties                                                                                                    |                      |                                        |                                            |                               | Mobile Object Properties Help    |  |
| Security Controls                    | Action Object Blocked                                                                                                    | Mobile Permissions   | Excluded Fields                        |                                            |                               |                                  |  |
| Translation Workbench                | Edit Opportunity Created By, Created Date, Current Generator(s), Last Activity, Last Modified By, Last Modified Date, Lead Source, System Modstamp, Tracking Number |                      |                                        |                                            |                               |                                  |  |
| Data Management                      | Edit Opportunity Product                                                                                                    |                      | Created By, Created Date, Last Modifie | ad By, Last Modified Date, System Modstamp |                               |                                  |  |
| Monitoring                           | Edit Product Created By, Created Date, Last Modified By, Last Modified Date, System Modstamp                                                                        |                      |                                        |                                            |                               |                                  |  |
| Salesforce Mobile                    | Mobile Tabs                                                                                                    |                      | Edit Reset to Default                  |                                            |                               | Mobile Tabs Help                 |  |
| Configurations                       | Mobile Tab                                                                                                    |                      |                                        | Type                                       |                               |                                  |  |
| Users and Devices<br>Settings        | Opportunity                                                                                                    |                      |                                        | Object Tab                                 |                               |                                  |  |
| Chatter Mobile     Mobile Dashboards | Mobile Views                                                                                                    |                      | Select an object: All Objects          | Rew Mobile View                            |                               | 🗩 Chat                           |  |
|                                      |                                                                                                    |                      |                                        |                                            |                               |                                  |  |

If you have any questions or need further assistance, please contact:

US and Canada:1-800-252-5058sales-us-canada@PriceLenz.comRest of the world:+352 27 84 55 55sales@PriceLenz.com

PriceLenz is a registered trademark of OneTree Solutions S.A. Salesforce, salesforce.com, Salesforce CRM and AppExchange are trademarks of salesforce.com, inc.

© 2012 OneTree Solutions OTSol/PriceLenz/Salesforce/MobileConfiguration/v1.1.4 (June 27, 2012)

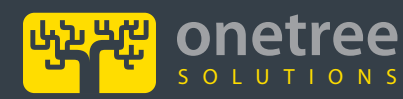

Luxembourg office Airport Center, 5 Heienhaff L-1736 Senningerberg, Luxembourg USA office 14-25 Plaza Road, Suite 3-N Fair Lawn, NJ 07410, USA 6

ww.OneTreeSol.com fo@OneTreeSol.com